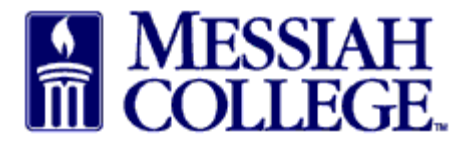

From the Transactions tab, click on Open Receiving •

| Marketplace 🗗 🗸                           | MESSIAH<br>COLLEGE  | MC ONE\$0        | OURCE             |        |                  | Search marketpla | ce                | ٩                     | ₽ <mark>1</mark>        | ු  |
|-------------------------------------------|---------------------|------------------|-------------------|--------|------------------|------------------|-------------------|-----------------------|-------------------------|----|
|                                           |                     |                  | 6.2.              | 14_673 | 07   DEMO ×      |                  |                   |                       |                         |    |
| Messiah College<br>Messiah College eMarke | tplace on Unimarket |                  |                   |        |                  |                  |                   | Links<br>Depa<br>Proc | artment of              |    |
| ③ Demo Site                               |                     |                  |                   |        |                  |                  |                   | MC (                  | One\$ource F<br>uctions | AQ |
| Dashboard Supp                            | iers Transaction    | Procuremer       | nt                |        |                  |                  |                   |                       |                         |    |
| Recently Used Sup                         | pliers              |                  |                   |        | Approvals        |                  |                   |                       |                         |    |
| HENRY SCHEIN                              | BLICK               | BH               | Commony           |        | No approvals     | to display.      |                   |                       |                         |    |
| Grimm<br>Trophy &                         | MakerBot            | Airgas.          | <b>CAR</b> @LINA  |        |                  |                  |                   |                       |                         |    |
|                                           |                     |                  | View suppl        | iers   |                  |                  |                   | V                     | lew approva             | ls |
| Requisitions in Progress                  |                     |                  |                   | Orc    | lers             |                  |                   |                       |                         |    |
| No requisitions to display                |                     |                  |                   | Blic   | k Art Mater      | PP500819         | 1/2/2019 2:42 PM  |                       | \$7.25                  |    |
|                                           |                     |                  |                   | B&     | H Photo, Vi      | PP500818         | 12/6/2018 3:42 PM | \$                    | 2,793.40                |    |
|                                           |                     |                  | View requisitions |        |                  |                  |                   | Viev                  | v orders                |    |
| Open Receiving                            |                     |                  |                   | Rec    | uests for Quote  |                  |                   |                       |                         |    |
| Blick Art Mater                           | PP500819            | 1/2/2019 2:42 PM | \$7.25            | No     | requests for quo | te to display.   |                   |                       |                         |    |
|                                           |                     |                  |                   |        |                  |                  |                   |                       |                         |    |
|                                           |                     |                  | View open orders  |        |                  |                  |                   | Vie                   | w RFQs                  |    |
|                                           |                     |                  |                   |        |                  |                  |                   |                       |                         |    |

- Open and partial purchase orders for the Last 90 Days are listed.
- Scroll Down to the order and click on **Receive** next to the item.
- Alternately, search for the purchase order by entering the purchase order number and clicking • on Search

Receiving

\_

| Orde | rder Number |                          | Supp                   | Supplier 🗸       |       |          | Last 90 Days |          |             | ~             |  |
|------|-------------|--------------------------|------------------------|------------------|-------|----------|--------------|----------|-------------|---------------|--|
| Sear | Search      |                          |                        | $\odot$          |       |          |              |          |             |               |  |
|      | ltem        | Buyer                    | Supplier               | Order Date       | State | Subtotal | Ordered      | Received | Outstanding |               |  |
|      | PP500819    | Beth Aumen-Suite<br>3031 | Blick Art<br>Materials | 1/2/2019 2:42 PM | Open  |          |              |          |             | 📥 Receive All |  |
|      | Pens        |                          |                        |                  | Open  | \$2.00   | 1            | €0       | 1           | 🕁 Receive     |  |
|      | Rulers      |                          |                        |                  | Open  | \$5.25   | 3            | ⊕ 0      | 3           | 🛃 Receive     |  |

- A **Receive Item** box will appear for that item.
- Action is defaulted to Receive, click drop down arrow
- Select Manual Close
- Note state reason for closing item
- Click **OK**.

| <u>File Edit View History Bookmarks</u> | <u>T</u> ools <u>H</u> elp |                | - 0                                                                                                    | ×          |
|-----------------------------------------|----------------------------|----------------|----------------------------------------------------------------------------------------------------|------------|
| 🔯 Manage Users   Messiah Colleg: 🗙      | Facebook                   |                | 🕸 Receiving   Messiah College   U 🗙 🕂                                                                                                    |            |
| (←) → ⊂ <sup>(</sup> <sup>(</sup> )     | i 🔒 https://mess           | iah.unimark    | et-demo.com/app/community/marketplace/receiving?37 🛛 🏠 🔍 Search 👱 🕪 🖤                                                                                                    | ≡          |
| A Most Visited Getting Started (        | 🗊 Getting Started 🛛 🔘 We   | come To App    | icati 🔀 How To Create Stunni ᄤ Visa IntelliLink Spend 🎎 Dashboard   Messiah 📓 File Upload 🕌 Lock Haven University                                                                                                    |            |
|                                         | Messiah<br>College         | MC             | Receive tem 2 on Order PP500819 × $\mathbf{Q} \not\models^1 \mathcal{Q}$                                                                                                    | <b>4</b> ^ |
|                                         |                            |                | Name Rulers                                                                                                    |            |
| Receiving                               |                            |                | Manual Close Image: Close intervent any more goods from being receiving will prevent any more goods from being received and may prevent intervent any more goods from being received and may prevent intervent intervent |            |
| Order Number                            |                            |                | invoices from being matched.                                                                                                    |            |
| Search                                  |                            |                | Note * Items are out of stock.                                                                                                    |            |
| Item                                    | Buyer                      | Suppl          | Ordered 3 Received Outstanding                                                                                                    |            |
| PP500819                                | Beth Aumen-Suite<br>3031   | Blick<br>Mater | Received 0 c c c c c c c c c c c c c c c c c c                                                                                                    |            |
| Pens                                    |                            |                | Returned 0 Q 2 0 J Reopen                                                                                                    |            |
| Rulers                                  |                            |                | Invoiced 0 Q 0 3 AReceive                                                                                                    |            |
|                                         |                            |                | OK Cancel                                                                                                    |            |
|                                         |                            |                |                                                                                                    |            |
|                                         |                            |                |                                                                                                    | ~          |

• The item will be shown as Manually Closed. The purchase order will remain on the receiving screen until all items on the order have been received or manually closed.

| der Number |                           |                        | Supplier 🗸       |              |          | ✓ Period<br>Last 90 Days |            |             | ~            |
|------------|---------------------------|------------------------|------------------|--------------|----------|--------------------------|------------|-------------|--------------|
| rch        |                           |                        |                  | $\checkmark$ |          |                          |            |             |              |
| ltem       | Buyer                     | Supplier               | Order Date       | State        | Subtotal | Ordered                  | Received   | Outstanding |              |
| PP500819   | Beth Aumen-<br>Suite 3031 | Blick Art<br>Materials | 1/2/2019 2:42 PM | Closed       |          |                          |            |             | Ĵ Reopen All |
| Pens       |                           |                        |                  | Closed       | \$2.00   | 1                        | <b>@</b> 2 | 0           | ↑ Reopen     |

01/02/2019